#### 주거복지사 자격시험 응시원서 접수 방법 안내

#### I. 접수 전 준비사항

#### 1. 회원가입 및 로그인 주거복지사 자격검정사업단 홈페이지(www.housingwp.or.kr)에 접속하여 회원 가입 후 로그인합니다.

- ※ 사업단 홈페이지 ID와 비밀번호는 기존 학회(www.khousing.or.kr) 또는 온라인 교육 기관 홈페이지와 별개이므로 신규 가입하셔야 합니다.
- ※ 비밀번호 분실 시 사무국으로 문의하시기 바랍니다(02-565-5331).

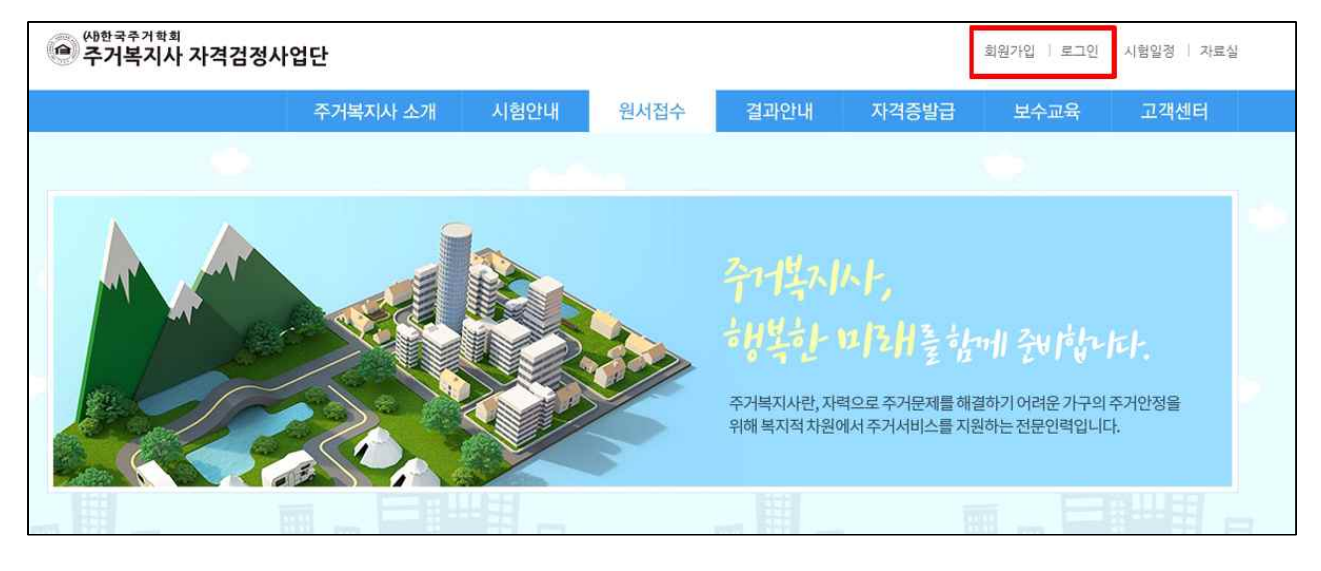

#### 2. 제출서류 준비

- 응시원서 접수를 위해 아래 제출서류를 준비해 주십시오.
- 증명사진 (반명함판 사이즈(3\*4), 최근 3개월 이내 탈모 상반신 사진)
- ② 졸업(예정)증명서, 경력(재직)증명서 중 접수자의 응시자격에 해당하는 서류
- ※ ②의 제출서류는 응시자격 확인용입니다.

**〈응시자격〉** 다음 각 호의 어느 하나에 해당하는 자

- 1) 학력에 관계없이 관련 직무분야에서 4년 이상 실무에 종사한 자
- 2) 3년제 전문대학졸업자 등은 관련 직무분야에서 1년 이상 실무에 종사한 자 (2년제는 2년 이상)
- 3) 4년제 대학졸업자 등 또는 그 졸업예정자
- 예시 1) 4년제 대졸자이면서 경력 4년 이상인 경우 ⇒ 대학 졸업증명서 또는 경력(재직)
   증명서 둘 중 1가지 제출
- 예시 2) 2년제 전문대졸자이면서 경력 2년 이상인 경우 ⇒ 졸업증명서와 2년 이상의 경 력(재직)증명서 둘 다 제출
- 예시 3) 학력과 무관하게 경력 4년 이상인 경우 ⇒ 4년 이상의 경력(재직)증명서 제출

#### ※ 접수 순서

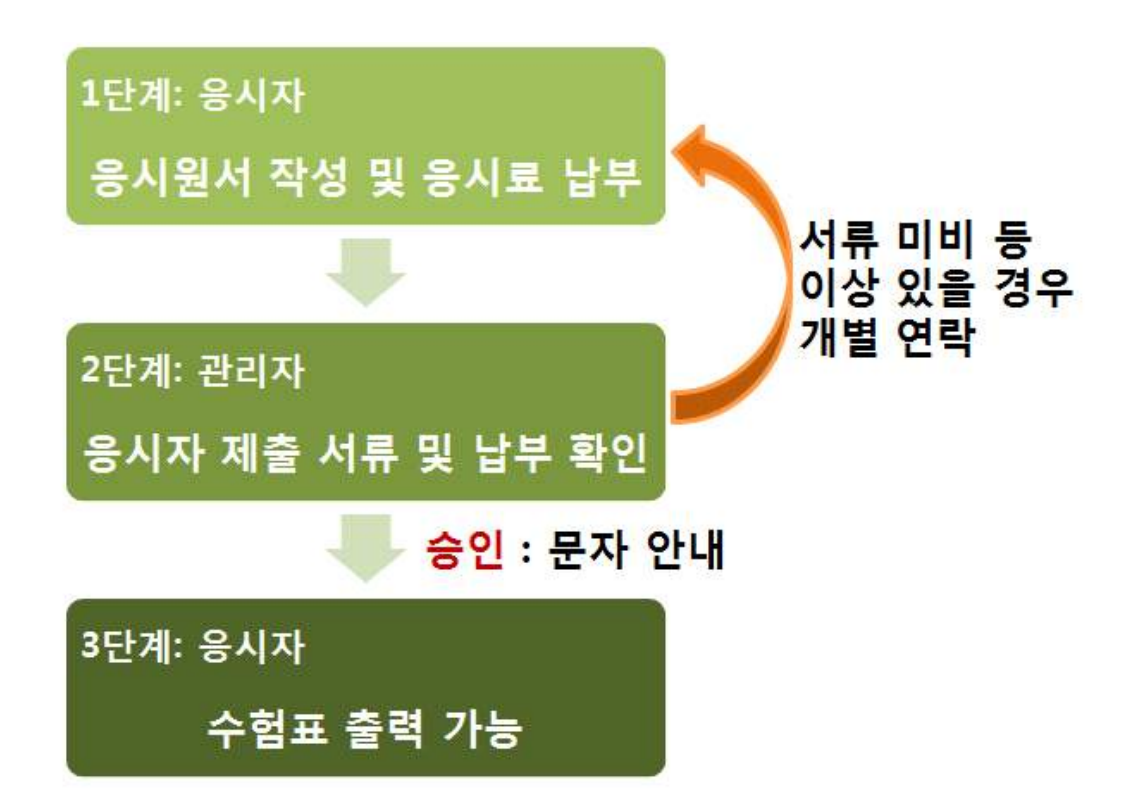

- 관리자의 승인 이후에는 접수된 원서의 수정, 삭제가 불가능 합니다.
- 승인 후 접수 취소 및 환불을 원하시는 경우, 아래 이메일로 신청해 주시기 바랍니다.
  - 이메일 : <u>chwp@khousing.or.kr</u>
  - 기재내용 : 성함, 생년월일, 환불받으실 계좌번호(은행명, 예금주 포함)

응시료 환불은 접수기간 중 또는 검정기관의 귀책사유가 있을 경우 100%, 시험일 5일전까지는 50% 환불됩니다. 시험일 4일 전부터는 환불되지 않습니다.

#### Ⅱ. 응시원서 접수

#### 사업단 홈페이지(www.housingwp.or.kr)에 접속하여 홈페이지 중앙의 "시험일정"에 서 응시할 시험을 선택하여 "신청하기"를 누릅니다.

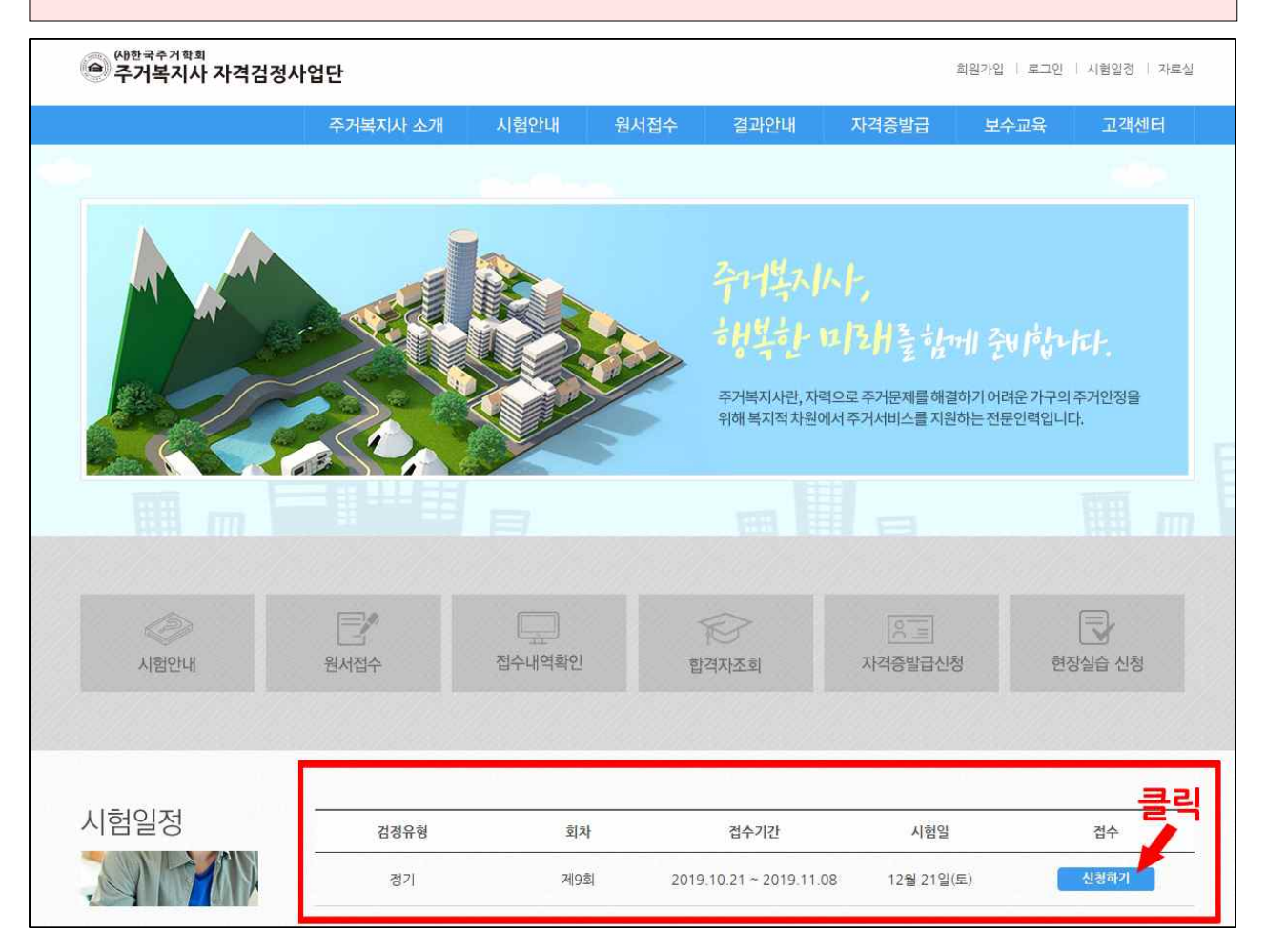

#### 2. 원서 접수 페이지에서 응시하고자 하는 시험의 회차와 시험일을 확인 후 "신청하기"를 누릅니다.

| 원서 접수 |     |                         |            |               |       | ♠ HOME > 원서접수 |
|-------|-----|-------------------------|------------|---------------|-------|---------------|
| 접수    | 접수회 | 확인 수험표 출력               |            |               |       |               |
| 검정유형  | 회차  | 접수기간                    | 시험일        | 시험시간          | 진행현황  | 접수            |
| 정기    | 제9회 | 10월 21일(월) ~ 11월 08일(금) | 12월 21일(토) | 10:00 ~ 12:30 | 접수중   | 신청하기          |
|       | 응시さ | 하고자 하는 회차와              | 바시험일 확     | 확인 후 "신청      | 하기" 클 | 릭 🕇           |

| 3. 원서접수 1단계                                       |
|---------------------------------------------------|
| ① 성명과 생년월일은 회원 가입정보가 자동 입력되오니 확인바랍니다.             |
| ② 성별, 휴대폰번호, 이메일, 소속기관, 주소, 시험장소, 사진을 빠짐없이 기입합니다. |
| (사진 등록 방법은 13쪽 참조)                                |
| ③ 위 정보를 모두 입력하셨다면 "2단계로 이동"을 누릅니다.                |

| 성명    | 홍끹동                                                                            | (사단)한국주거학회<br>대한민국 서울특별시 강남구 역삼동 긜찾기 저장                                                                                                    |
|-------|--------------------------------------------------------------------------------|----------------------------------------------------------------------------------------------------|
| 생년월일  | 1980/10/07                                                                     | 큰 지도 보기<br>20                                                                                                    |
| 성별    | ○ 남자 ○ 여자                                                                      | 이 바가 태권도지도자연수원<br>이 바가 역상공원 10 문학에린스아파트                                                                                                    |
| 휴대폰번호 | 설명) -없이 입력                                                                     | 지아카데미 성공성형외과의원 성공성형외과의원                                                                                                    |
| 이메일   |                                                                                | 남대로 <sup>188</sup> 역상우성아파트 사존할당<br>대해민란트5길<br>김진미용실                                                                                                    |
| 소속기관  |                                                                                | 에토피투과<br>내과 강남역점<br>일발당                                                                                                    |
| 주소    | 우편번호 검색                                                                        | 1 마신자개 국립어린이 국립어린이 강남YM리방템 등 도 전 1 1 1 1 1 1 1 1 1 1 1 1 1 1 1 1 1 1                                                                                                    |
| 시험장소  | <ul> <li>상명대(서울)</li> <li>충북대(청주)</li> <li>전북대(건주)</li> <li>경북대(대구)</li> </ul> | 액         CU         김성백여학원         비이더웨이         티네란크           삼오빌딩         CU         비이더웨이         티네란크           6525         씨이렌음악원         구가치과의원           강남대로의24         수가치과의원                                                                    |
| 사진등록  | 👌 여기에 파일을 드래그하십시오.                                                             | CS25         용립빌딩         바이 비사           대         타이 반응         독명빌딩         독명빌딩           GS25         도         독명빌딩         독명빌딩           1         대         타이 반응         국명빌딩         국명빌딩           1         대         대         대         국민인델딩 |
|       | ★ 첨부파일     File Count   0/1     Total Size   0 b                               | 명으러시험님 그 대로 한당한 6525 K<br>문<br>비 파리바게또 상남별당 문<br>비 아인 비거인 비거인 비거인 이 건당교회<br>2017 50010 지도 데이터 62017 SK telecom                                                                                                    |

4. 원서접수 2단계 - "응시자격 확인" 입력사항
① 최종학력, 경력 : 본인의 해당사항을 선택합니다.

- 학력과 경력 조합이 맞아야 다음 단계로 이동 가능 (아래 예시 참조)

② 응시자격 서류 제출 : 본인의 응시자격에 해당하는 증빙서류를 첨부합니다.

- 1쪽 참조, 파일은 최대 5개까지 첨부 가능

| 응시자격 확인                   |                                          |    |
|---------------------------|------------------------------------------|----|
| 최종학력                      | ○ 초졸 ○ 중졸 ○ 고졸 ○ 전문대 2년제 ○ 전문대 3년제 ○ 4년제 | 기상 |
| 경력                        | ○ 4년 이상 ○ 2년 이상 ○ 1년 이상 ○ 경력없음           |    |
|                           | ※ 본인의 학력 및 경력을 선택하고 증빙 서류를 등록합니다.        |    |
| 응시 <mark>자</mark> 격 서류 제출 |                                          |    |
| (졸업증명서 또는 경력증명서)          | 👌 여기에 파일을 드래그하십시오.                       |    |
|                           |                                          |    |

#### 〈학력 및 경력 조합 예시〉

#### - 경력이 4년 이상일 경우 경력(재직)증명서만 제출 가능(학력 무관)

| 학력      | 경력                              | 접수 가능 여부 | 제출서류                                                     |
|---------|---------------------------------|----------|----------------------------------------------------------|
| 초·중·고졸  | 2년 이상<br>1년 이상<br>경력없음          | 접수 불가    | -                                                        |
| 전문대 2년제 | 경력 1년 이상<br>경력없음                | 접수 불가    | -                                                        |
| 전문대 3년제 | 경력 없음                           | 접수 불가    | -                                                        |
| 초·중·고졸  | 4년 이상                           | 접수 가능    | 경력(재직)증명서 : 4년 이상                                        |
| 전문대 2년제 | 4년 이상<br>2년 이상                  | 접수 가능    | <ol> <li>① 졸업증명서</li> <li>② 경력(재직)증명서 : 2년 이상</li> </ol> |
| 전문대 3년제 | 4년 이상<br>2년 이상<br>1년 이상         | 접수 가능    | ① 졸업증명서<br>② 경력(재직)증명서 : 1년 이상                           |
| 4년제 이상  | 4년 이상<br>2년 이상<br>1년 이상<br>경력없음 | 접수 가능    | ① 졸업증명서 또는<br>② 경력(재직)증명서 : 4년 이상                        |

# 5. 원서접수 2단계 - "교육이수 확인" 입력사항 ① 각 과목별로 "사전이수"와 "대체·면제인정" 중에 해당사항에 체크 합니다. "사전이수": 인터넷 강의로 이수한 경우 "대체·면제인정": 자격증 또는 대학 이수과목으로 면제 받은 경우 ※ 필수과목은 5개, 선택과목은 5개 이상 이수한 경우 접수 가능합니다. 이수 과목이 부족할 경우 사업단 확인 후 접수가 취소됩니다. ② 모두 입력 후 "3단계로 이동"을 누릅니다.

#### 작성 예시) 주택관리사(보) 자격증으로 2과목 면제받고 그 외 과목은 인터넷 강의로 이수한 경우 선택 사례

|          | 과목명               |  | 사전이수 | 대체·면제인정 |
|----------|-------------------|--|------|---------|
|          | 주거복지개론            |  | 1    |         |
|          | 주거환경조사론           |  | -    |         |
| 필수<br>과목 | 주거복지 상담과 사례       |  | 1    |         |
|          | 주택과 커뮤니티          |  | 1    |         |
|          | 주거복지 현장실습         |  | 1    |         |
|          | 주택경책 및 주택금융       |  | ~    |         |
|          | 주택유지관리기술/주택개량과 보수 |  |      | ~       |
|          | 주거관리행정/주거관리론      |  |      | 1       |
| 선택       | 특수계층과 주거          |  |      |         |
| 과목       | 공동주택 계획과 디자인      |  |      |         |
|          | 사회복지개론과 실천론       |  |      |         |
|          | 사회복지행정과 법제        |  |      |         |
|          | 취약계층케어            |  |      |         |
|          |                   |  |      | L       |

## 6. 원서접수 3단계 ① 유의사항과 "개인정보 수집 및 이용에 대한 안내"를 읽고, 동의하시는 경우 "동의함"을 누릅니다. (동의하지 않는 경우 접수가 불가합니다.) ② 팝업창의 "응시원서 작성 이후 안내사항"을 읽고, "확인"을 누르면 응시원서 작성이 완료됩니다.

#### STEP STEP 3 [유의사항] 1. 응시원서 접수 시 기재한 정보가 사실과 다른 경우 접수가 취소될 수 있습니다. 2. 시원서 또는 제출서류 등의 허위작성 위조·기재착오·누락 및 연락불능 등의 경우에 발생하는 불이익은 전적으로 응시자 책임입니다. 3 접수되 응시워서와 관련서류는 반화하지 않습니다. [한국주거학회 자격검정사업단 개인정보 보호정책] ~ Ⅰ. 개인정보 수집 및 이용에 대한 안내(필수정보) 1. 개인정보 수집에 대한 동의 한국주거학회 자격검정사업단(이하 "사업단"이라 한다.)은 회원가입 시에 개인정보제공에 대한 "동의" 및 "취소" 버튼을 선택할 기회를 부여하고 회원이 "동의" 버튼을 클릭한 경우 개인정보수집에 동의한 것으로 간주합니다. 2. 개인정보의 수집·이용 목적 사업단 사이트에서 제공하는 서비스는 다음의 목적을 위해 개인정보를 수집 이용합니다. 수집된 개인정보는 다음 목적 이외의 용도로 이용되지 않습니다. 가. 자격시험 접수 및 시행, 자격정보 관리, 확인서 및 자격증 발급, 대체 면제 인정 과목 심의 접수 및 시행, 고객만족도 조사, 민원상담업무 등 3. 수집하려는 개인정보의 항목 가. 필수정보 : 아이디, 이름, 생년월일, 성별, 비밀번호, 비밀번호 질문, 비밀번호 답변, 이메일 주소, 전화번호(휴대폰번호 또는 유선권화번호), 주소, 소속기관, 최종학력, 경력 (원서 접수 시) A DATE OFFICIAL STATES 동의함 동의 안함

#### <응시원서 작성 이후 안내 팝업>

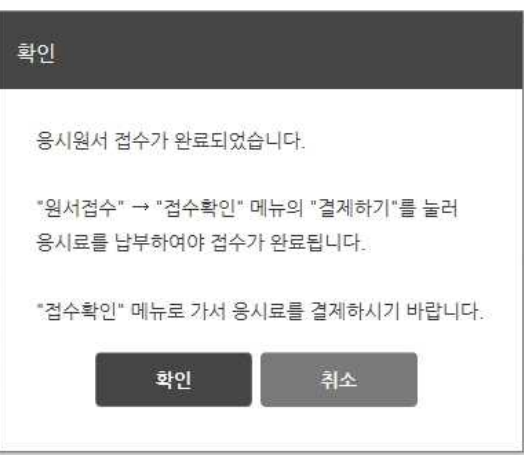

### 7. 응시원서 접수 확인 페이지 : 응시원서 확인 및 응시료 납부 - 아래 접수 확인 페이지로 이동하여 작성된 응시원서 확인 후 응시료를 납부합니다.

| 원 <mark>서</mark> 접수 |       |        |                  |      |      |      | ♠ HOME > 원서접수 |
|---------------------|-------|--------|------------------|------|------|------|---------------|
| 접수                  | 접수 확인 | 수험표 출력 |                  |      |      |      |               |
| 검정유형                | 회차    |        | 시험일              | 접수상태 | 응시원서 | 결제   | 취소            |
| 정기                  | 제9회   |        | 2019/12/21 10:00 | 신청완료 | 작성확인 | 결제하기 | 신청취소          |
|                     |       |        |                  | 1    |      |      |               |

#### ① 접수상태 단계별 상황 및 화면 예시

|   | <mark>①</mark><br>접수상태<br>단계 | 단계별 상황                                                                  |      | 화면   | <u>현</u> 예시 |                                 |
|---|------------------------------|-------------------------------------------------------------------------|------|------|-------------|---------------------------------|
| 1 | <b>-</b><br>: 응시원서           | • "작성" 누르면,<br>원서 작성·수정 가능                                              | 접수상태 | 응시원서 | 결제          | 취소                              |
|   | 작성 중<br>단계                   | <ul> <li>직접 "신청 취소" 가능<br/>(응시원서 삭제됨)</li> </ul>                        | *    | 작성   |             | 신청취소                            |
|   |                              | <u>결제 전</u>                                                             |      |      |             |                                 |
|   | <b>신청완료</b><br>: 응시원서        | • "작성확인" 누르면<br>원서 수정 가능                                                | 접수상태 | 응시원서 | 결제          | 취소                              |
|   |                              | • 응시료 결제 버튼<br>활성화                                                      | 신청완료 | 작성확인 | 결제하기        | 신청취소                            |
|   |                              | <ul> <li>직접 "신청 취소" 가능<br/>(응시원서 삭제됨)</li> </ul>                        |      |      |             |                                 |
| 2 | 작성<br>오르하                    | <u>결제 후</u>                                                             |      |      |             |                                 |
|   | 단계                           | • "작성확인" 누르면<br>원서 수정 가능                                                | 접수상태 | 응시원서 | 결제          | 취소                              |
|   |                              | <ul> <li>"결제취소" 누르면</li> <li>응시료가 환불되고,</li> <li>위의 결제 전 단계로</li> </ul> | 신청완료 | 작성확인 | 결제완료        | 결제취소                            |
|   |                              | 돌아가며, 작성된<br>응시원서는 남아있음.                                                |      |      |             |                                 |
|   | <b>승인</b><br>: 관리자가          | • 응시자가 직접 원서<br>작성·수정 불가                                                | 접수상태 | 응시원서 | 결계          | 취소                              |
| 3 | 전시 및<br>응시료<br>확인 완료         | <ul> <li>원서 수정, 결제, 접수<br/>취소는 관리자 문의</li> </ul>                        | 승인   | 작성확인 | 결제완료        | 관리자 문의<br>(chwp@khousing.or.kr) |
|   | 단계                           | 주 건정                                                                    |      |      |             |                                 |

|                                     | 1                                                                                                    |                                                                               |                                                            |                                                           |                    | A HOME : |
|-------------------------------------|----------------------------------------------------------------------------------------------------|-------------------------------------------------------------------------------|------------------------------------------------------------|-----------------------------------------------------------|--------------------|----------|
| 접수                                  | 접수 확인                                                                                                    | 수험표 출력                                                                        |                                                            |                                                           |                    |          |
| 검정유형                                | 회차                                                                                                    | 시험일                                                                           | 접수상태                                                       | 응시원서                                                      | 결제                 | 취소       |
| 정기                                  | 제9회                                                                                                    | 2019/12/21 10:00                                                              | 신청완료                                                       | 작성확인<br>②                                                 | 결제하기               | 신청취      |
| 서 접수                                |                                                                                                    |                                                                               |                                                            |                                                           |                    | + HOME>  |
| 켰수                                  | 접수 확인<br>제7회 국                                                                                                    | <sup>수형표 출적</sup><br>가공인 민간자격 『주거복지》                                          | 사」 자격시험 <del>1</del>                                       | 네서접수                                                      |                    |          |
| 권수<br>성명                            | 접수 확인<br>제7회 국<br>휴길동                                                                                                    | 수형표 총덕<br>가공인 민간자격 『주거복지》<br>생년월일                                             | 나」 자격시험 원<br>19                                            | 년 <b>서접수</b><br>80-10-07                                  |                    |          |
| 권수<br>성명<br>성별                      | 접수 확인<br>제7회 국<br>홍길동<br>남자                                                                                                 | 수형표 출덕<br>가공인 민간자격 『주거복지》<br>생년월일<br>휴대폰번호                                    | 사」자격사험 원<br>19                                             | 년 <b>서접수</b><br>80-10-07                                  |                    | 0        |
| 권수<br>성명<br>성별<br>이메일               | 접수 확인<br>제7회 국<br>홍길동<br>남자                                                                                                 | 수형표 총적<br>가공인 민간자격 『주거복지/<br>생년월일<br>휴대폰번호<br>소속기관                            | 사」자격사험 원<br>19                                             | 년 <b>서접수</b><br>80-10-07                                  |                    |          |
| 권수<br>성명<br>성별<br>이메일<br>주소         | 접수 확인<br>제7회 국<br>휴길동<br>남자                                                                                                 | 수형표 총덕<br>가공인 민간자격 『주거복지/<br>생년월일<br>휴대폰번호<br>소속기관                            | <b>나」 자격시험 원</b><br>19                                     | 년 <b>서접수</b><br>80-10-07                                  |                    |          |
| 권수<br>성명<br>성별<br>이메일<br>주소<br>시험장소 | <u>접수 확인</u><br>제7회 국<br>휴길동<br>남자<br>상명대(서울)                                                                               | 수형표 출적<br>가공인 민간자격 『주거복지》<br>생년월일<br>휴대폰번호<br>소속기관<br>용시자격                    | 사」 자격사험 ፻<br>19                                            | 실 <b>서접수</b><br>80-10-07<br>4년제 이상/경력                     | 126                |          |
| 권수<br>성명<br>상별<br>이메일<br>주소<br>시험장소 | <u>리수 확인</u><br>제7회국<br>홍길동<br>남자<br>상명대(서울)<br>[사건이수]                                                                      | 수형표 출적<br>가공인 민간자격 『주거복지》<br>생년월일<br>휴대폰번호<br>소속기관<br>용시자격                    | 사」 자격사험 원<br>19                                            | 년 <b>서접수</b><br>80-10-07<br>4년제 이상/경택                     | 1228               |          |
| 전우<br>성명<br>상별<br>이메일<br>주소<br>시험장소 | 접수 확인<br>제7회 국<br>음길동<br>남자<br>남자<br>(사건이수)<br>[사건이수]<br>[사건이수]<br>주거복지개론 주거환경조사<br>주택정책 및 주택금용 [] 주택유<br>공동주택 계획과 디자인 ] 사회 | 수형표 출적<br>가공인 민간자격 「주거복지/<br>생년월일<br>휴대폰번호<br>소속기관<br>용시자격<br>등시자격            | 사」 자격시험 원<br>19<br>19<br>주택과 커뮤니티<br>주거관리행경/주거<br>5경과 법제 4 | 년 <b>서접수</b><br>80-10-07<br>4년제 이상/경택<br>관리문특수계<br>(약계충제어 | 박없용<br>실습<br>총과 주거 |          |
| 전우<br>성명<br>상별<br>이메일<br>주소<br>시험장소 | 접수 확인<br>제7회 국<br>음길동<br>남자<br>남자<br>(사건이수)<br>[사건이수]<br>[사건이수]<br>[사건이수]<br>[사건이수]<br>[사건이수]<br>[사건이수]<br>[대체·면체인정]        | 수형표 출적<br>가공인 민간자격 「주거복지/<br>생년월일<br>휴대폰번호<br>소속기관<br>용시자격<br>문 _ 주거복지 상담과 사례 | 사」 자격시험 원<br>19<br>19<br>7억과 커뮤니티<br>추거관리행경/주거<br>5경과 법제 3 | 년서접수<br>80-10-07<br>4년제 이상/경택<br>관리문특수계<br>(약계충케어         | 박없용<br>실습<br>총과 주거 |          |

#### ② 응시원서 작성확인

- 9 -

③ "결제하기"

| 제9회 |  |  |  |
|-----|--|--|--|
|     |  |  |  |

회차

제9회

원서 접수

접수

검정유형

정기

STEP STEP 3

시험구분

생년월일

시험일

시험장소

총 응시료

12월 21일(토)

건국대(서울)

50,000원

● 전자결제

신용카드

〈결제방법〉

후 안내에 따라 결제

성명

- "결제하기" 클릭 후 안내에 따라 응시료를 납부합니다.

수험표 출력

시험일

2019/12/21 10:00

결제

결제수단 선택

**)** 

실시간계좌이체

신용카드 또는 실시간 계좌이체 중 선택

접수상태

신청완료

응시원서

작성확인

X

FOREIGN CARD

결제

3

♠ HOME > 원서접수

취소

신청취소

접수 확인

고객센터 1544-7772 / ecredithelp@lguplus.co.kr

| 원서 접수        | ·♣ HOME 〉 원셔?                                                                                                    |
|--------------|----------------------------------------------------------------------------------------------------|
| 접수           | 접수 확인 수험표 출력                                                                                                    |
| STEP STEP ST |                                                                                                    |
| 시험구분         | 계9회                                                                                                    |
| 성명           |                                                                                                    |
| 생년월일         |                                                                                                    |
| 시험일          | 12월 21일(토)                                                                                                    |
| 시험장소         | 건국대(서울)                                                                                                    |
| 총응시료         | 50,000원                                                                                                    |
| 결제금액         | 50,000원                                                                                                    |
| 결제방법         | 신용카드 "접수상태" 확인                                                                                                    |
| 결제상태         | 결제가 완료 되었습니다.                                                                                                    |
| 접수상태         | 접수가 완료되었습니다.<br>관리자가 제출된 서류를 승인한 후에 수황표 출력이 가능합니다.<br>승인은 접수 순으로 처리되므로 시간이 소요될 수 있습니다(약 2일, 공휴일 계외).<br>승인 시 안내 문자를 드리겠습니다. 감사합니다. |

④ "신청취소"

| 원서 접수                                        |                                                                       |                                              |                  |                  |                | ♠ HOME > 원서접수 |
|----------------------------------------------|-----------------------------------------------------------------------|----------------------------------------------|------------------|------------------|----------------|---------------|
| 접수                                           | 접수 확인 수험표                                                             | 王출력                                          |                  |                  |                |               |
| 검정유형                                         | 회차                                                                    | 시험일                                          | 접수상태             | 응시원서             | 결제             | 취소            |
| 정기                                           | 제9회                                                                   | 2019/12/21 10:00                             | 신청완료             | 작성확인             | 결제하기           | 신청취소          |
| - 접수한 응시원<br>- 관리자 승인<br>▶ 이메일: (<br>▶ 기재내용: | 년서를 취소할 수 있습<br>이후 직접 취소 불가<br><u>chwp@khousing.or</u><br>성함, 생년월일, 횐 | 습니다.<br>합니다. 취소 3<br>. <u>kr</u><br>!불받으실 계좌 | 오청은 이더<br>번호(은행당 | 베일로 받싙<br>명, 예금주 | 급니다.<br>포함)    | (4)           |
| 응시료 환불은<br>시험일 5일전                           | 은 접수기간 중 또는<br>까지는 50% 환불됩                                            | 검정기관의 귀<br>니다. 시험일                           | 책사유가<br>4일 전부티   | 있을 경우<br>1는 환불도  | 100%,<br> 지 않습 | 니다.           |

#### 8. 수험표 출력

#### - 수험표는 관리자의 승인 완료 문자를 받은 후 출력 가능합니다.

#### 1 수험표 출력 메뉴

| 원서 접수 | _     |        |     | 1                | ♥HOME>원서접수 |
|-------|-------|--------|-----|------------------|------------|
| 접수    | 접수 확인 | 수형표 출력 | ①클릭 |                  |            |
| 검정유형  |       | 회차     |     | 시험일              | 출력         |
| 정기    |       | 제9회    |     | 2019/12/21 10:00 | 출력         |
|       |       |        |     |                  | ② 클릭       |

#### 2 하단의 "출력하기"를 눌러 출력 후 본인의 원서 접수 내용과 동일한지 확인합니다.

| 김정유형 |                                                      |                                                                                                  | 회차                                                       |                     | 시험일                  | 숨의 |
|------|------------------------------------------------------|--------------------------------------------------------------------------------------------------|----------------------------------------------------------|---------------------|----------------------|----|
| 정기   | 제9호                                                  |                                                                                                  |                                                          | 2019/12/21 10:00    | \$¢                  |    |
|      |                                                      | 제9회 국가공인                                                                                         | ! 민간자격 「주거북                                              | 지사」 자격시험 수험         | Ŧ                    |    |
|      | 성명                                                   | 홍길동                                                                                              | 생년월일                                                     | 1980-10-07          |                      |    |
|      | 수험번호                                                 |                                                                                                  | 19110003                                                 |                     | <b>O</b>             |    |
|      | 시험일                                                  | 2019-12-21                                                                                       | 시험장소                                                     | 건국대(서울)             |                      |    |
|      |                                                      | - 시험시간표 -                                                                                        |                                                          |                     |                      |    |
|      | 교시                                                   | 시험과목                                                                                             |                                                          | 입실완료                | 시험시간                 |    |
|      | 1교시                                                  | 주거복지총론                                                                                           | <u> </u>                                                 | 09:40               | 10:00~11:00<br>(60분) |    |
|      |                                                      | 휴식시간 11:00~11:20(20분)                                                                            |                                                          |                     |                      |    |
|      | 2교시                                                  | 주거복지 실무와                                                                                         | 적용                                                       | 11:20               | 11:30~12:30<br>(60분) |    |
|      | * 응시자는 9<br>이 시간 이<br>* 입실완료 시<br>유의하여 시<br>* 응시자 준비 | 시40분까지(2교시는 11시2<br>후로는 입실이 불가합니다.<br> 간부터 시험시간 동안에는 :<br> 험 응시에 차질이 없도록 ㅎ<br> 물 : 신분증, 수형표, 컴퓨터 | 0분)까지 시험실 입실을<br>화장실 등 외부 출입을 합<br>사기바랍니다.<br>용 흑색 수성사인펜 | 완료해야합니다.<br>! 수 없으니 |                      |    |
|      |                                                      | (사)하구즈                                                                                           | 2019년10월17<br><b>거학회 주거보지사 자</b>                         | 일<br>검정사업(1451 (91  |                      |    |
|      |                                                      | (^//ビキモ                                                                                          | -  ⊣⊣ 〒~  즉^ ^  ^ -                                      |                     |                      |    |

#### ※ 응시원서 접수 내역 확인 방법

#### 1 홈페이지 메인화면 중앙의 "접수내역 확인" 클릭

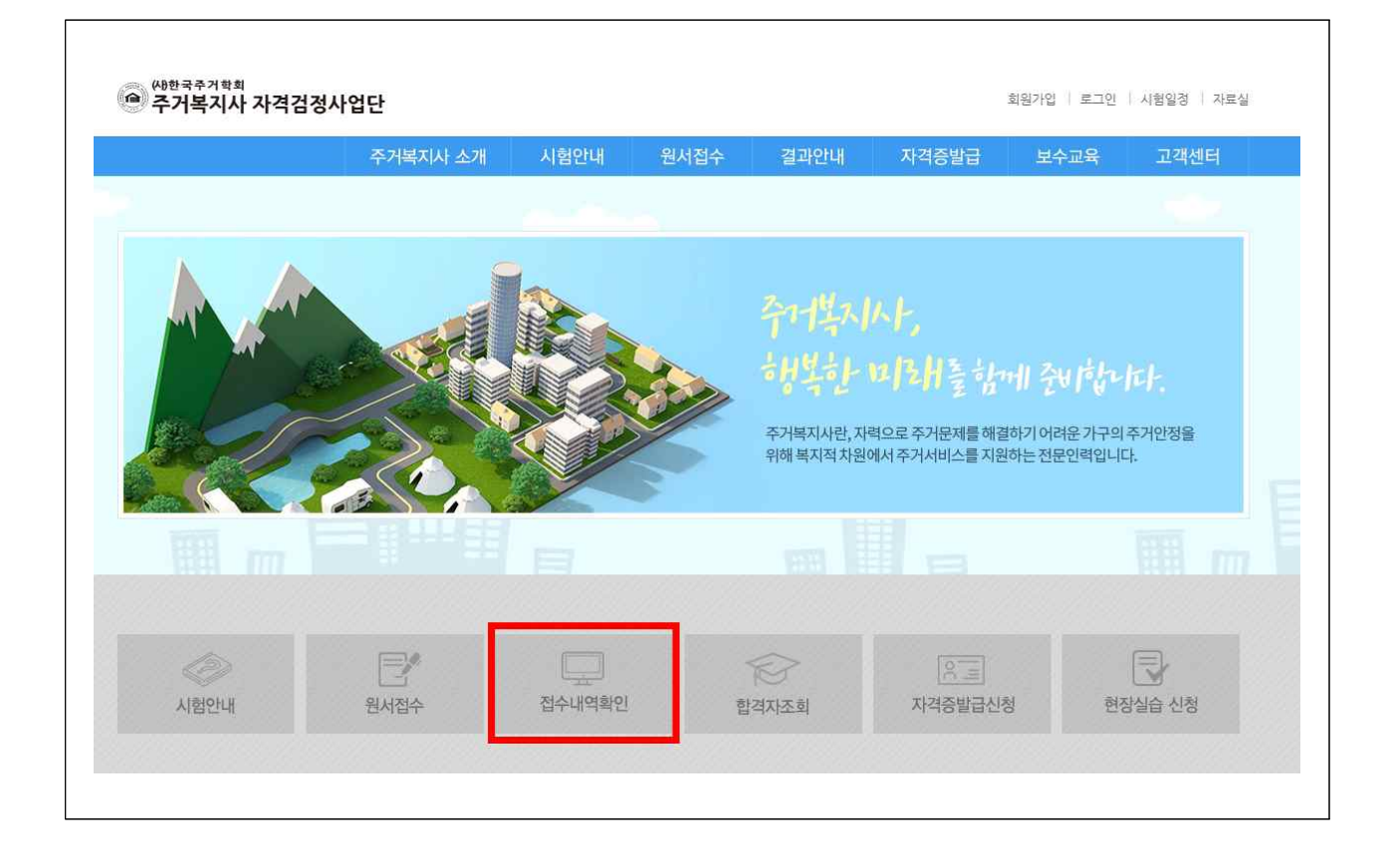

#### 2 세부내용은 본 안내문 8~9쪽과 동일

#### ※ 사진 등록 방법

1 사진 파일을 준비합니다.

• 사진기준 : 최근 3개월 이내 촬영한 탈모 상반신 사진 (정면)

〈사진 예시〉

사진을 스캔하여 저장 시 아래의 '접수가능' 이미지처럼 증명사진만 나오게 저장바랍니다.
 (여백 제거)

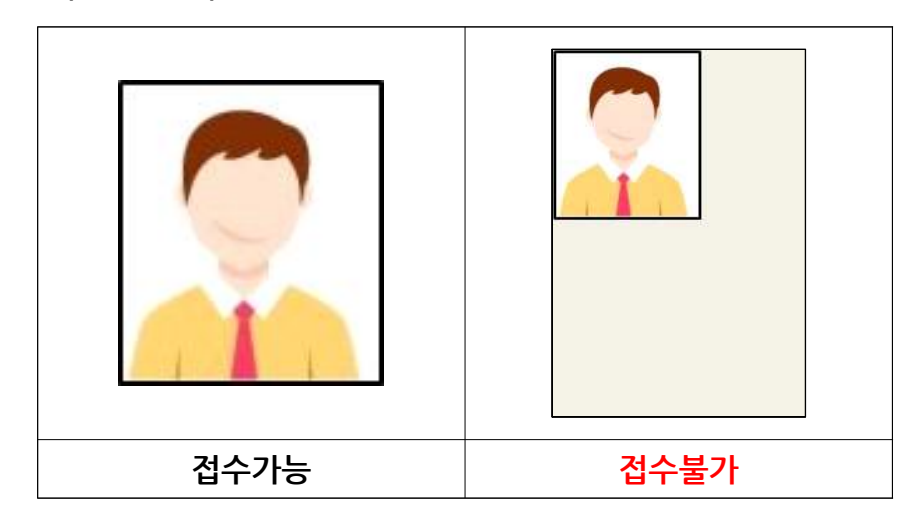

[2] 사진 등록에서 "첨부파일"을 누릅니다.

|                                                |                                                                                                 | 대한민국 서울특별지 상립구 역삼용<br>635-4                                          | 길찾기 저장                                             | · 에스터메디뷰티와<br>바하하우스 광아빌딩                    |
|------------------------------------------------|-------------------------------------------------------------------------------------------------|----------------------------------------------------------------------|----------------------------------------------------|---------------------------------------------|
| 생년월일                                           | 1980/10/07                                                                                      | 큰 지도 보기<br>위에 태어드 지도                                                 | 10A9                                               |                                             |
| 성별                                             | ) 남자 🔘 여자                                                                                       | 역상공원                                                                 | 지 근구 근<br>이 로알릴리스아파트                               | 논현로97길                                      |
| 휴대폰번호                                          | 설명) -없이 입력                                                                                      | 회아카데미 - 100월                                                         | -                                                  | 성공성형외과의원                                    |
| 이메일                                            |                                                                                                 | 出现是10                                                                | 역삼우성아파트                                            | 지존열당 금리<br>김진미용실 신한                         |
| 소속기관                                           |                                                                                                 | 연도피부과<br>내과 강남역점<br>[일빌딩                                             | TS프리우스아파트                                          | 중<br>매치스튜디오 강남빌딩<br>용음악학원 등복빌딩<br>유치비디      |
| 주소                                             | 우편번호 검색                                                                                         | 마쓰자끼 국립어린이<br>정소년도서권<br>한국방송연극<br>영화학원 분물 인비질려인                      | 강남가제려방렬<br>SC컨턴 강남센터<br>Ima<br>AUNAUNUCI JELLY HOT | 역구별당<br>GS25 세른일<br>TNI베네<br>EL CU 조        |
| 시험장소 (C<br>( ( ( ( ( ( ( ( ( ( ( ( ( ( ( ( ( ( | <ul> <li>상영대(서움)</li> <li>춘북대(청주)</li> <li>전북대(전주)</li> <li>부산대(부산)</li> <li>경북대(대구)</li> </ul> | 운영별당<br>UBWAY CU 관성역여학<br>삼오빌딩<br>GS25 씨이현율악평<br>강날대물의2 <sup>2</sup> | BYC빌딩<br>CU 바이더웨이<br>수가치과의원                        | 역상1종우체국<br>(신)인로<br>(525<br>(1) 사본일세는 주     |
| 사진등록                                           | 🔓 여기에 파일을 드래그하십시오.                                                                              | 5525<br>카페비네 Tworld ENM<br>G525 편 역삼세무,                              | 31로 풍림빌딩<br>올레서비스센터 강남점                            | ≂명빌딩<br>라인빏딩                                |
|                                                | ↑ 첨부파일 File Count ()<br>Total Size ()                                                           | 2/1 전부리지말당<br>전 b 전부리지말당<br>전 파리바게또 상당별당                             | 그린물프연습장 CU                                         | GS25 문 영발5<br>끝<br>바<br>V/F -               |
|                                                | 클릭                                                                                              | 메리츠타워 헤어린 버거킹                                                        | 인터 Google 전 사망드 이<br>82017 Google - 지도             | 3)<br>이 감람교회<br>데이터 @2017 SK telecom 《아울약관》 |

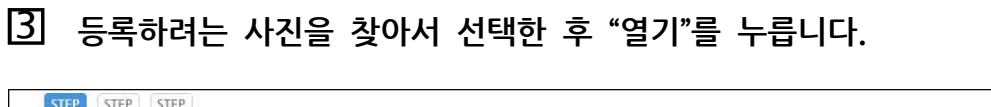

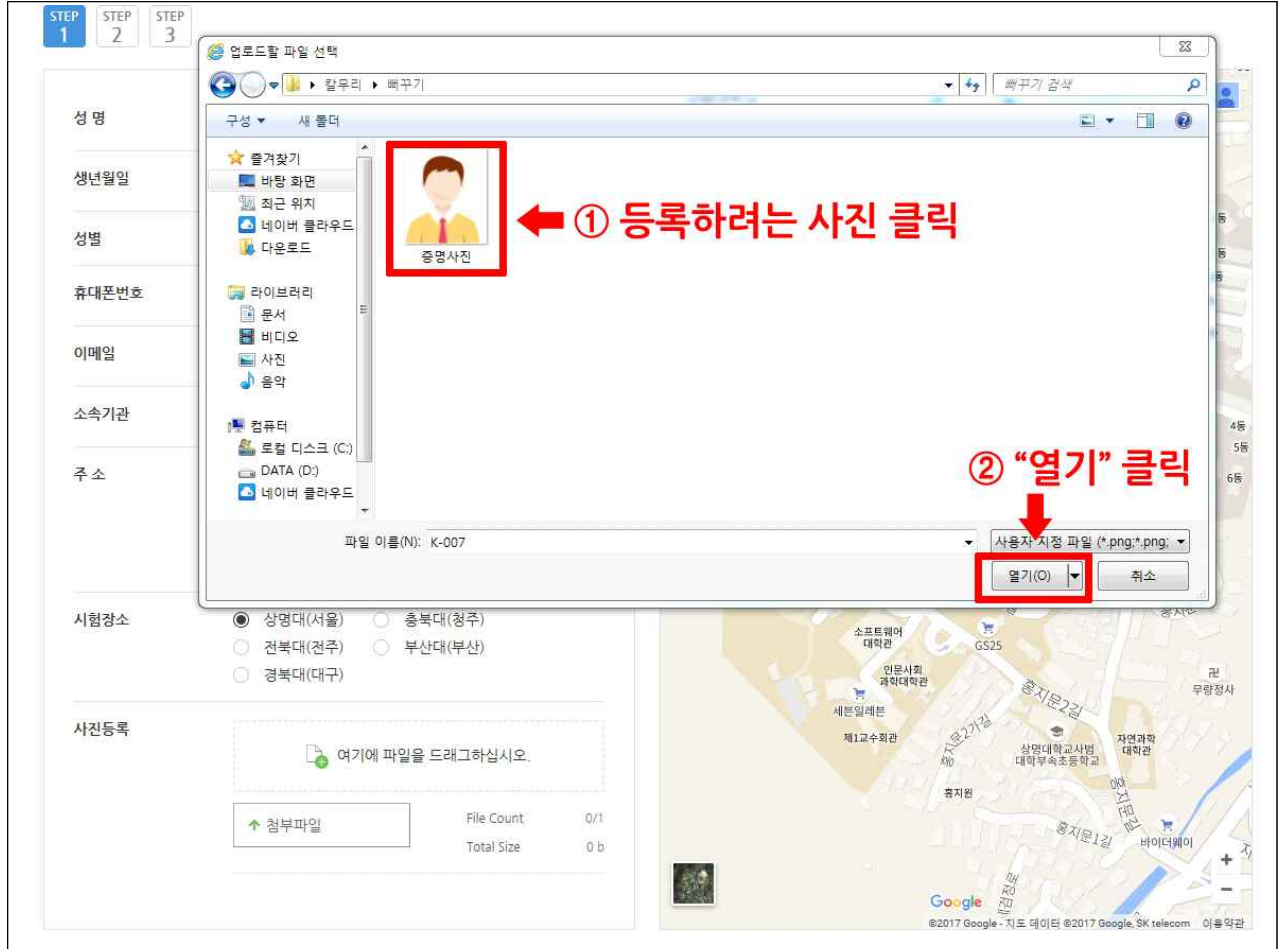

④ 사진이 정상적으로 등록되면 아래 위치에 파일명이 표시됩니다.

| 사진등록 | 증명사진.jpg (7 kb) |                            |           | 사진이 정상적으로 등록되면 |                                             | 민                                   |
|------|-----------------|----------------------------|-----------|----------------|---------------------------------------------|-------------------------------------|
|      | ↑ 첨부파일          | File Count<br>Total Size 7 | t/1<br>kb | 다일명이 표/        | (1됩니다.<br>Google<br>#2017 Google 제도 데이터 #20 | =<br>17 SK telecom <sup>V</sup> 0]∰ |
|      |                 | 이전                         | 2단계       | 로 이동           |                                             |                                     |